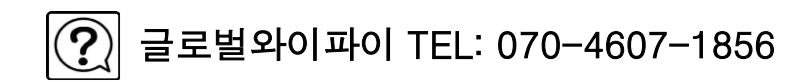

## GLOBAL WiFi를 이용해 주셔서 감사합니다. 포켓Wi-Fi 보조배터리 등의 상품 사용방법에 관한 설명서 입니다. 문의사항이 있으실 경우는 고객센터로 연락 부탁 드립니다.

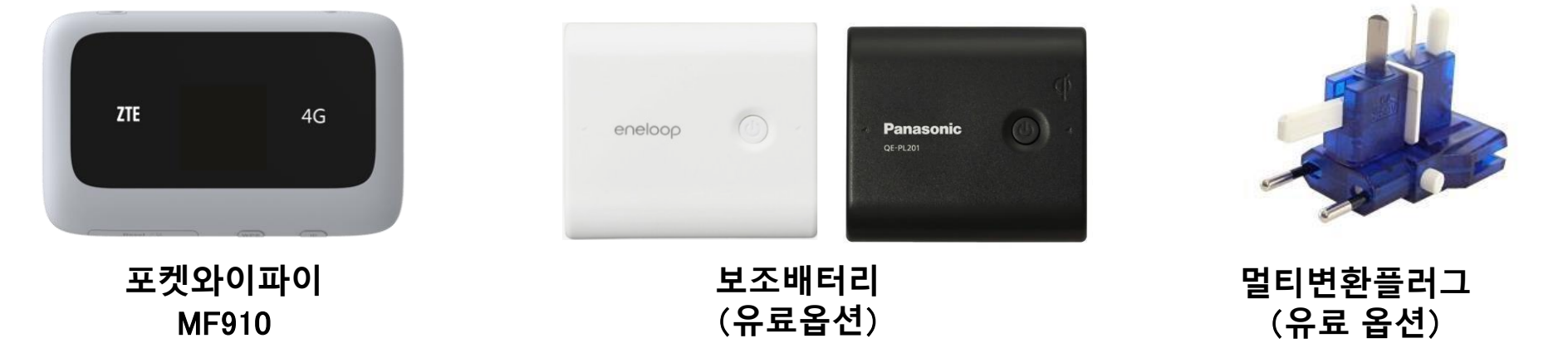

MF910 사용설명서

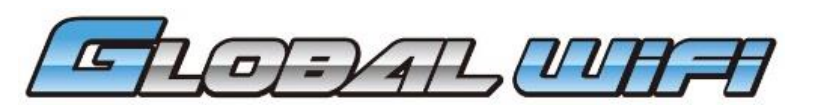

## 각 부분의 명칭과 기능

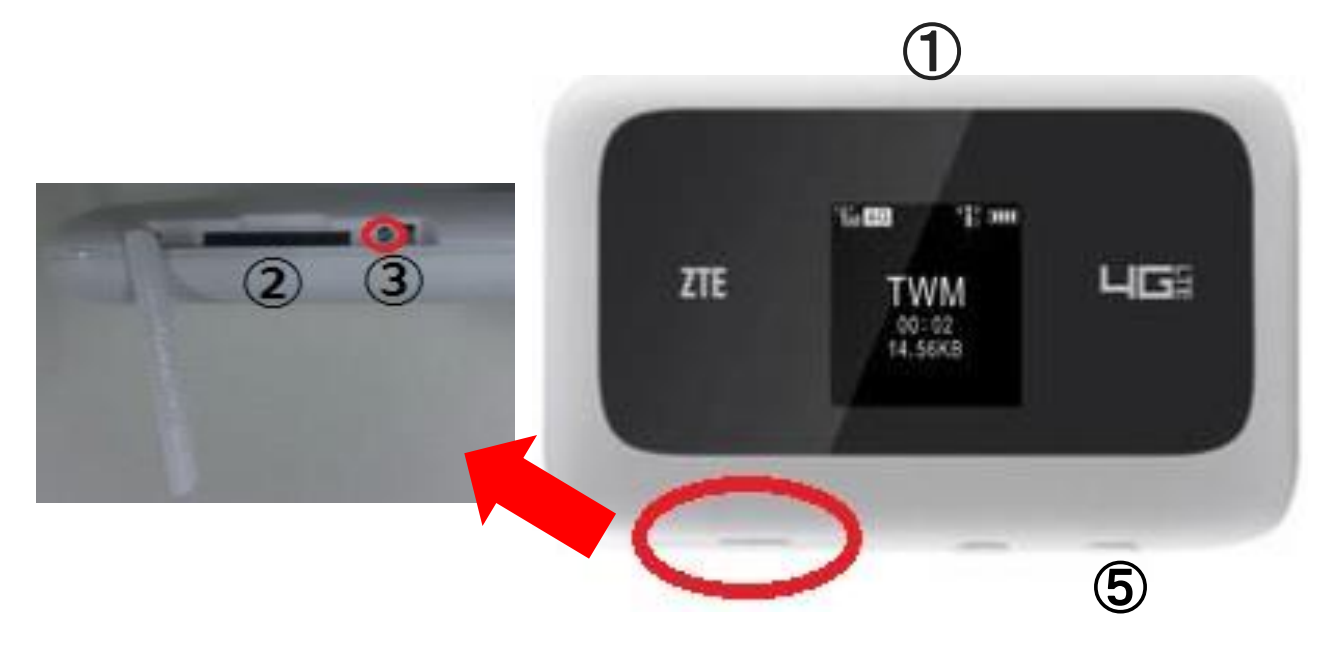

| No | 명칭      | 상세                                                       |  |
|----|---------|----------------------------------------------------------|--|
| 1  | 충전용 커넥터 | 충전 시, 케이블(Micro USB측)을 접속합니다.                            |  |
| 2  | SIM 슬롯  | 장애 발생 시, SIM을 다시 장착합니다.<br>정상일 경우에는 이부분을 열지 말아주세요.       |  |
| 3  | 리셋 버튼   | 장애 발생 시, 5초정도 길게 누르면 초기화 됩니다.<br>정상일 경우에는, 이곳을 열지 말아주세요. |  |
| 4  | 전원 버튼   | 5초정도 길게 누르면 전원 ON/OFF가 가능합니다                             |  |

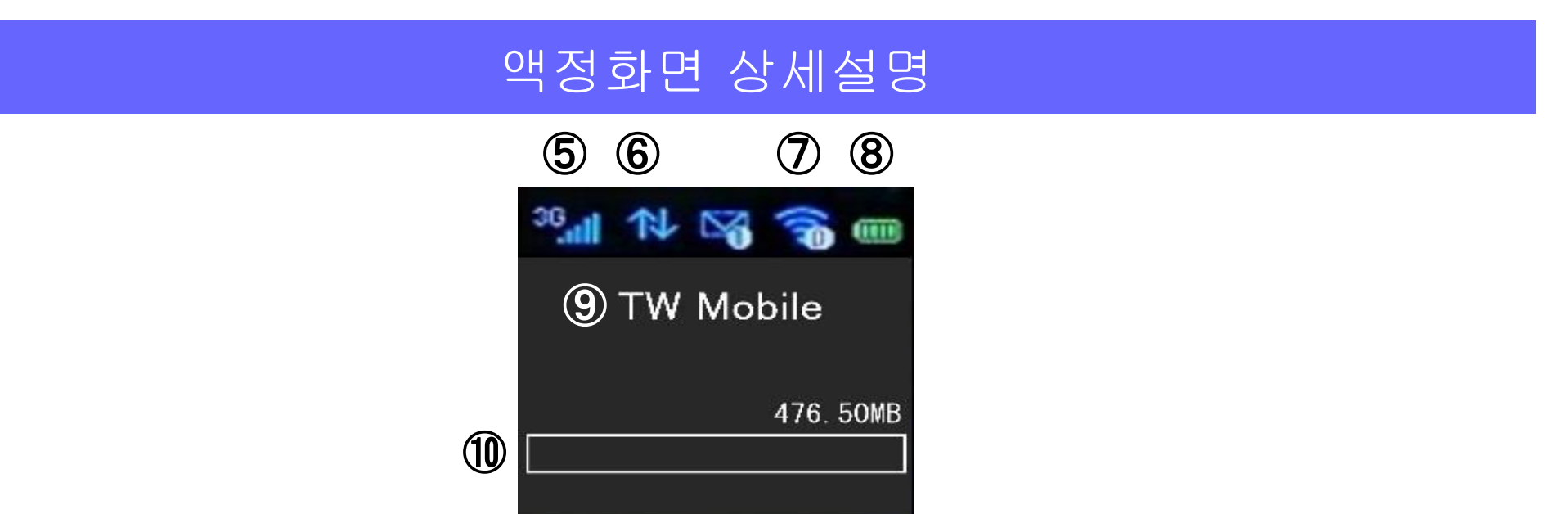

| No                                   | 명칭               | 상세                                                                                                    |
|--------------------------------------|------------------|----------------------------------------------------------------------------------------------------|
| 5                                    | 네트워크 종류별<br>전파강도 | 연결중인 네트워크 종류가 표시됩니다. (4G/3G/2G)<br>전파강도가 1 <sup>~</sup> 5개의 안테나로 표시됩니다.<br>안테나가 많을 수록 강함을 표시하며, X가 표시되면 권외지<br>역입니다. |
| 6                                    | 데이터 통신           | 업로드, 다운로드 통신시 표시됩니다.                                                                                                 |
| $\bigcirc$                           | WIFI 연결          | WIFI가 연결되어있는 디바이스 수가 표시됩니다.                                                                                          |
| 8                                    | 배터리 잔량           | 배터리 잔량이 1~4개의 블록으로 표시됩니다.                                                                                            |
| ⑨         통신 회선         접속가능/접속중인 통신 |                  | 접속가능/접속중인 통신사명이 표시됩니다.                                                                                               |
| 10                                   | 데이터 사용량          | 사용하신 데이터 통신량이 표시됩니다.                                                                                                 |

### 인터넷에 접속하기 전 '데이터 로밍' OFF!

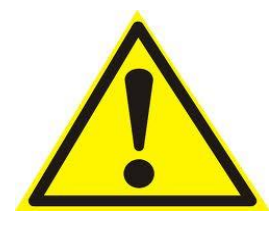

스마트 폰 등으로 인터넷 접속을 하는 경우, 반드시 와이파이 접속을 이용해 주세요. 와이파이로 접속하지 않는 경우 통신회사로부터 해외 로밍 요금이 과다하게 청구될 수 있습니다.

【데이터로밍OFF설정순서】

■ iPhone

「설정」화면에서「일반」

>「네트워크」

>「데이터로밍」

>「OFF」로 설정

Android 4.4.2

- 「홈 화면」>「메뉴」
- >「설정」>「무선네트워크」
- >「기타설정」
- >「모바일네트워크」
- >「데이터로밍」
- > 체크박스를 풀어서 OFF로 설정

## 인터넷에 접속하기 전에 ~Wi-Fi단말기확인~

# 단말기 설정에 앞서, 본체 뒷면의 스티커에 기재되어 있는 SSID와 PASS를 확인해 주세요.

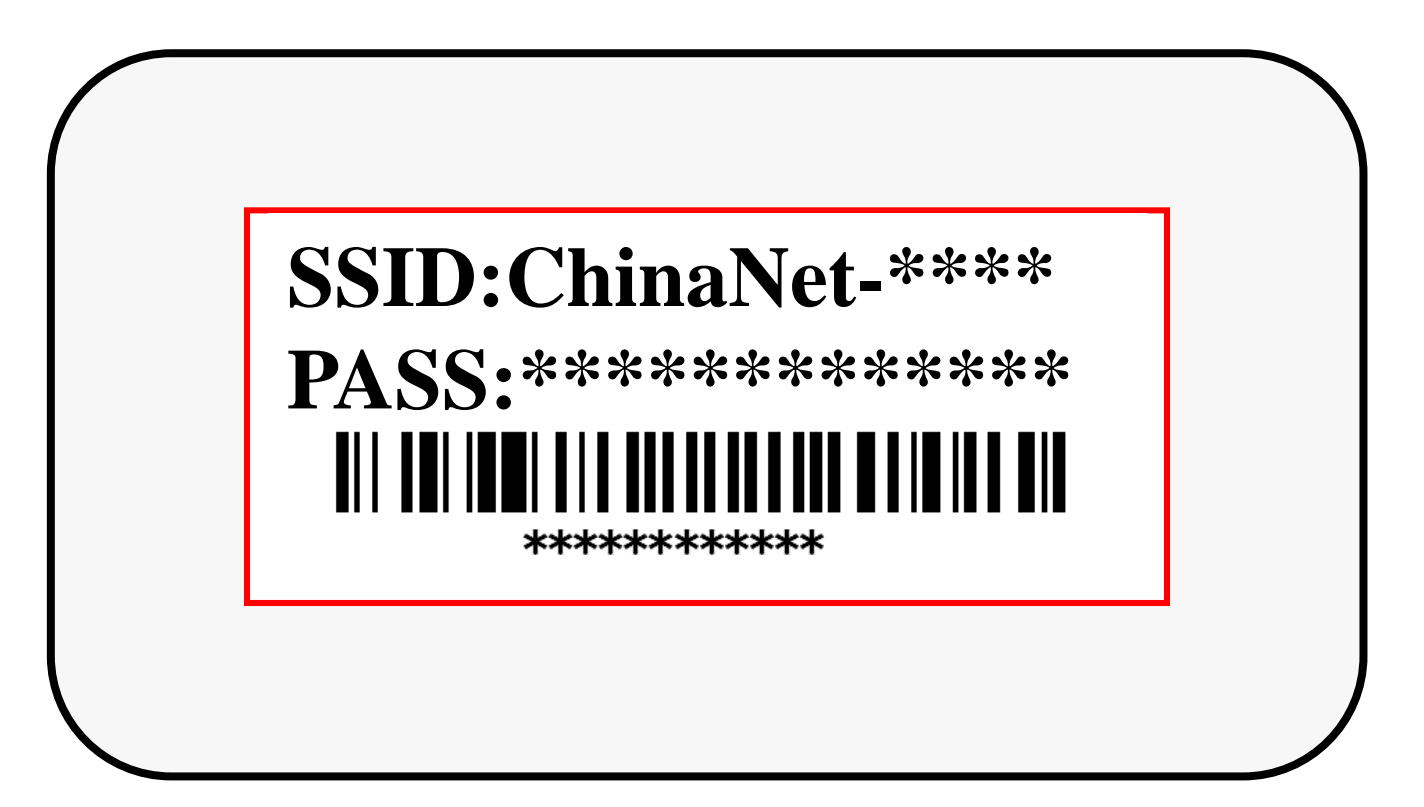

## Wi-Fi 접속방법 iPhone · iPod touch · iPad (iOS)

① '설정'화면에서 'Wi-Fi'를 사용 가능하도록 합니다.

② 네트워크 일람이 표시되면, 본체 스티커에 기재되어 있는 SSID를 선택합니다.

| ✓ 설정 Wi | -Fi           |
|---------|---------------|
|         |               |
| Wi-Fi   | 1             |
| 네트워크 선택 |               |
| 2       | <b>₽ 奈 (j</b> |

③ 패스워드 입력란에 스티커에 기재되어있는 PASS를 입력하고, ④ 'Join'을 누릅니다.

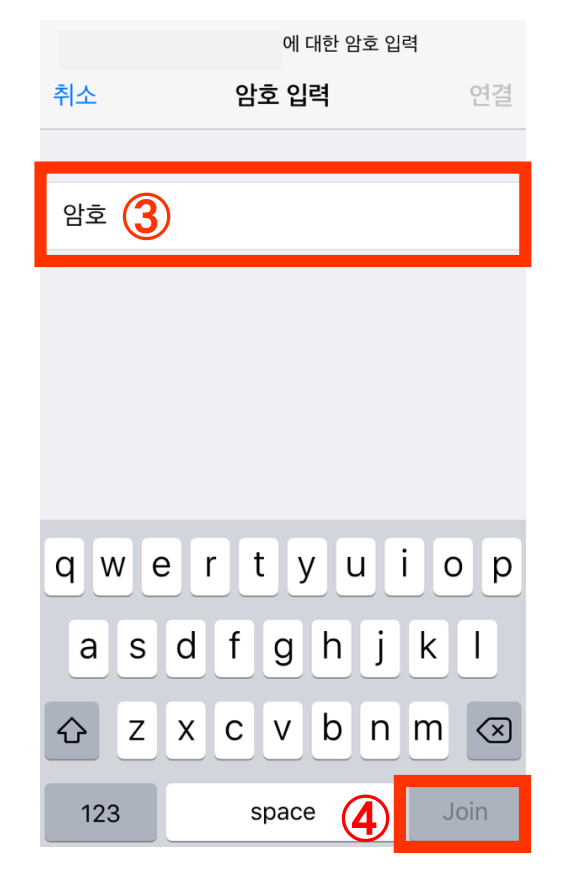

⑤ Wi-Fi접속완료. ※ 접속이 완료되면 선택된 SSID의 옆부분에 체크표시가 나타납니다.

|   | 🗸 설정  | Wi-Fi |              |
|---|-------|-------|--------------|
|   |       |       |              |
|   | Wi-Fi |       |              |
| 5 | ×     |       | <b>२</b> (i) |

## Wi-Fi 접속방법 Android (안드로이드)

① 설정 메뉴로 들어갑니다. ② Wi-Fi스위치를 켜짐으로 체크하여 Wi-Fi를 사용 가능 하도록 변경합니다.

![](_page_6_Picture_2.jpeg)

③ 검색된 와이파이 네트워크 목록에서 본체 스티커에 기재되어있는 SSID를 선택합니다.

![](_page_6_Picture_4.jpeg)

④ 패스워드 입력란에 스티커에 기재되어있는 PASS를 입력하고 접속버튼을 누르면 Wi-Fi 접속 완료 입니다.

![](_page_6_Picture_6.jpeg)

## 보조 배터리로 포켓와이파이를 충전 할 경우

USB케이블을 포켓와이파이와 보조배터리 단자에 끼워 연결 해 주시고 버튼을 누르시면 충전이 시작됩니다.

(보조배터리에 따라 USB를 연결하면 자동적으로 충전이 시작 되는 경우도 있습니다.)

LED램프와 포켓와이파이의 전원버튼 또는 액정의 아이콘으로 충전이 시작되었는지 확인 부탁 드리며

완충까지 약 3~4시간 소요됩니다. 같은 방식으로 휴대폰 충전도 가능합니다.

![](_page_7_Picture_5.jpeg)

USB케이블을 보조배터리 단자에 끼워주시면 충전이 시작됩니다. 전용 USB케이블을 사용 했을 경우, 완충까지 약4시간 소요됩니다.

![](_page_8_Picture_0.jpeg)

![](_page_8_Picture_1.jpeg)

![](_page_8_Picture_2.jpeg)

| Νο | 명칭               | 상세                                                                                                    |  |
|----|------------------|----------------------------------------------------------------------------------------------------|--|
| 1  | 충전용 커넥터          | 충전 시, 케이블(Micro USB측)을 접속합니다.                                                                                        |  |
| 2  | SIM 슬롯           | 장애 발생 시, SIM을 다시 장착합니다.<br>정상일 경우에는 이부분을 열지 말아주세요.                                                                   |  |
| 3  | 리셋 버튼            | 장애 발생 시, 5초정도 길게 누르면 초기화 됩니다.<br>정상일 경우에는, 이곳을 열지 말아주세요.                                                             |  |
| 4  | WPS 버튼           | 고객님 디바이스가 WPS에 대응하고 있는 경우, 사용가능합니<br>다.                                                                              |  |
| 5  | 전원 버튼            | 5초정도 길게누르면 ON/OFF 가 작동됩니다.                                                                                           |  |
| 6  | 네트워크 종류별<br>전파강도 | 연결중인 네트워크 종류가 표시됩니다. (4G/3G/2G)<br>전파강도가 1 <sup>~</sup> 5개의 안테나로 표시됩니다.<br>안테나가 많을 수록 강함을 표시하며, ×가 표시되면 권외지<br>역입니다. |  |
| Ø  | 데이터 통신           | 업로드, 다운로드 통신시 표시됩니다.                                                                                                 |  |
| 8  | 메시지              | 사용하지 않습니다                                                                                                    |  |
| 9  | WIFI 연결          | WIFI가 연결되어있는 디바이스 수가 표시됩니다.                                                                                          |  |
| 10 | 배터리 잔량           | 배터리 잔량이 1~4개의 블록으로 표시됩니다.                                                                                            |  |
| 1  | 통신 이력            | 접속가능/접속중인 통신사명이 표시됩니다.                                                                                               |  |
| 12 | 데이터 사용량          | 데이터 통신량이 표시됩니다.                                                                                                    |  |

![](_page_9_Picture_0.jpeg)

### 자주하는 질문 (MF910)

① Q.전원이 자주 꺼집니다.

A.단말기의 <mark>슬립모드기능</mark>으로 액정화면이 점멸 할 수가 있습니다. 전원버튼을 짧게 누르면 복귀(화면점멸)합니다.

② Q.인터넷이 연결되지 않아요.

A. WiFi단말기의 [안테나마크]가 표시되고 있는지 확인해주세요. 안테나마크가 표시되고 있지 않은 경우는 사용 가능한 권역이 아닙니다.

### <전파가 약한 장소>

·고층계단

(기지국의 전환으로 통신수신이 제대로 되지 않음,

안테나 설비가 되지 않은 10층이상의 건물)

·빌딩의 중간(고주파수대를 사용하고 있는 국가는 창문에서 떨어질수록 전파가 약해짐)

·이동 중(기지국전환으로 통신수신이 제대로 되지 않음)

•도시 중심부에서 떨어질 때(기지국에서 멀어질 가능성이 있음)

·주변에 사람이 많을 때(회선의 혼잡으로 수신이 잘 되지 않을 수 있음)

<접속이 어려운 환경> (SSID가 표시되지 않음, 끊김)

•전파 방해기기(전자레인이지/블루투스기기/USB3.0기기)가 근접해 있을 때 •iOS버전이 8.2이전일 경우

사용지역의 문제 일 경우, 장소이동, 시간이 지나면 개선 될 수 있습니다.

③사용이 가능했는데 갑자기 사용되지 않아요

시간을 두고도 WiFi연결이 되지 않을 경우 아래에 따라 설정 부탁드립니다.

#### 1. 재기동

하단에 있는 전원버튼을 5초정도 길게 눌러, 전원을 끕니다. 전원이 꺼지면, 다시 한번, 전원버튼을 5초정도 길게 눌러, 전원을 켜주세요.

#### 2. SIM 재삽입

전원을 끄고, ②SIM슬롯의 커버를 열어, SIM을 재삽입해주세요. 다시한번 전원을 켜주세요. 1과 2를 해도 개선되지 않는 경우, 3. 초기화(리셋)를 진행해주세요

### 3. 초기화(리셋)

전원을 ON으로 하고, ③리셋버튼을 뾰족한 핀(파우치에 동봉) 등으로 ,5초정도 길게 눌러주 세요

Resetting->ZTE 라고 표시된 후 , 재기동됩니다. 초기화(리셋)후, ⑰데이터 사용은 0이 됩니다. 또한 기존의 등록되있는 패스워드와 APN(접속전정보)설정이 삭제됩니다.

>> 오른쪽 페이지에서 계속

### 자주하는 질문

### 4. 패스워드 설정 ※3. 초기화(리셋) 한 경우, 반드시 4를 실시해주세요.

①WI-FI연결 후, 브라우저에 『http://192.168.0.1』을 입력, 관리화면에 들어가주세요.
※PC로 연결할 경우, 브라우저는 IE(Internet Explorer)을 사용해주세요.
※ 오른쪽 상단에 「簡體中文」(中国語)로 표시된 경우, 선택 후, 「English」로 바꿔주세요.
②Password 란에 「admin」을 입력하고, 「Log in」을 클릭해주세요.
③표시된 관리화면에서, 윗부분의 WI-FI Setting 탭을 선택해주세요.
④Main SSID->Security mode 「OPEN」을 선택하여, 「WPA-PSK/WPA2-PSK」를 선택해주세요.
⑤아래에 표시된 「Pass Phrase」에, 단말기 스티커에 기재된 패스워드 8자리를 입력해주세요.

⑥「Apply」를 선택하면, WIFI단말기 재기동을 확인하는 화면이 표시되므로 YES를 선택해주세요.

WIFI 단말기의 재기동을 하면, WIFI접속이 끊어집니다. 여기서 패스워드 설정이 종료됩니다.

4가 종료되면, 5. APN(접속 전)설정을 진행해주세요.

### 5. APN(접속 전)설정

①Wi-Fi 를 연결한 후, 브라우저에 『http://192.168.0.1』을 입력, 관리화면에 들어가주세요
\*PC로 연결할 경우, 브라우저는 IE(Internet Explorer)을 사용해주세요.
\*오른쪽 아래에 「簡體中文」(중국어)로 표시된 경우, 선택 후, 「English」로 바꿔주세요.
②Password 란에 「admin」을 입력하고, 「Log in」을 클릭해주세요.
③표시된 관리화면에서, 윗부분의 Settings 탭을 선택해주세요.
④Network Settings->APN을 선택해주세요.
⑤Mode 「Manual」을 선택하여, 체크해 주세요.
⑥표시되어있는 APN 정보와 아래의 APN설정정보를 확인해 주세요.
올바른 경우, 이대로 종료해 주세요.
다른점이 있는 경우, 「Add New」를 클릭해서, 신규등록을 합니다.

| 국가   | Profile<br>Name  | User Name | Pass word | А              | PN       |
|------|------------------|-----------|-----------|----------------|----------|
| 대만   | Taiwan<br>Mobile | 공백        | 공백        | Static<br>선택 후 | internet |
| 캄보디아 | KHN              | 공백        | 공백        | Static<br>선택 후 | cellcard |

⑦신규등록 오른쪽 페이지의 APN설정정보 각 항목 입력, 선택하여「Apply」를 선택해 주세요.

⑧로그아웃 후, 고객님의 디바이스와 인터넷접속여부를 확인해주세요

감사합니다.